# **CSTATE CAREERLINK – STUDENT GUIDE**

CState CareerLink (CSCL) is Cincinnati State's Career Services Management (CSM) system for Cooperative Education and the Career Center. CState CareerLink allows students to search for jobs, complete the paperwork required for cooperative education/internships, and gain information about upcoming events in the area.

### **GETTING STARTED**

All currently enrolled students and recent graduates have access to CState CareerLink. Your PROFILE has been started for you.

Login at: <u>https://cincinnatistate-</u> csm.symplicity.com/students

**Username:** Your username is your full SurgeMail email address

**Password:** Your password is the same as your password for SurgeMail/MyCState/Blackboard

If you forget your password, it must be reset through MyCState. Please contact the **ITS Helpdesk** at **(513) 569-1234** for assistance. (option 1)

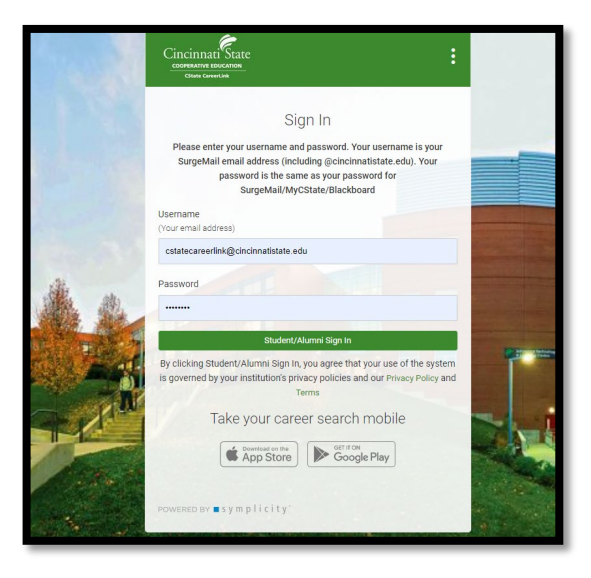

# WHERE TO BEGIN

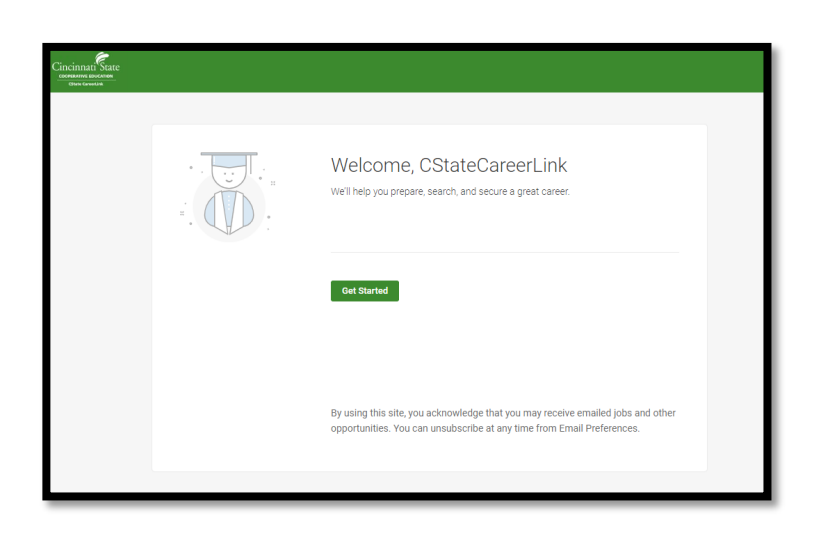

### Start By Completing General Information about your job search.

- What types of jobs you are looking for?
- Where would you like to work?
- Which industries are you interested in?
- Which groups do you identify with? (optional)
- Where have you worked?

### UPDATE YOUR ACCOUNT INFORMATION

| Please review the following areas in your account information and complete anything that is missing.                                                                                                    | <ul><li>Personal Information</li><li>Academic Profile</li></ul>                  |
|----------------------------------------------------------------------------------------------------|----------------------------------------------------------------------------------|
| Click <u>Save Changes</u> at the bottom of each page to save your updates to the system.                                                                                                    | Also review:<br>• Emails & Notifications<br>• Social Media<br>• Privacy Settings |
| Some of this information comes from Cincinnati State's ERP<br>system Colleague. Changes to this preloaded information<br>such as address and phone number must be changed<br>through Self-Service in your MyCState/Blackboard account<br>or check with the Registrar's office. | • Flivacy Settings                                                               |
| You MUST complete all fields marked with a red asterisk ( $st$ )                                                                                                    |                                                                                  |

Key Item: Applicant Type in Academic Profile

In this area, you will select your **Applicant Type**. Please only select <u>one</u> category. This can be changed as you progress during your time at Cincinnati State and to reflect your job search needs at the time.

Definitions:

- **General Jobs (PT/FT/Temp)** this category is for students looking for general employment that is not dependent on degree completion. (To have your resume approved please work with the Career Center.)
- **Co-op/Internship** this category is for students working with their Co-op Coordinator to secure employment to fulfill their Cooperative Education experience/requirement. (To have your resume approved please work with your Co-op Coordinator.)
- **Upcoming Graduate/Alumni** this category is for students who will be graduating in the coming 3-6 months or have recently completed their degree. (To have your resume approved please work with the Career Center.)

# NO NEED TO DO ANYTHING WITH THE PUBLIC PROFILE

There is no need to do anything with the Public Profile. This is a similar feature to LinkedIn, and we do not use this currently.

# STUDENTS SEEKING COOPERATIVE EDUCATION/INTERNSHIPS

Go to the icon on the top right of the page (may be your initials)

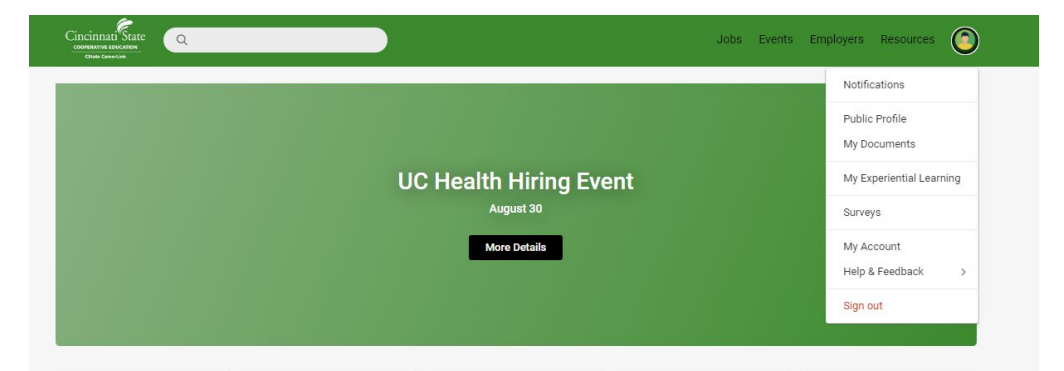

Click on the icon for a pull down menu

Select **My Experiential Learning** and Complete the **Co-op/Internship Application** 

Once completed hit **Submit Application.** 

Submit Application

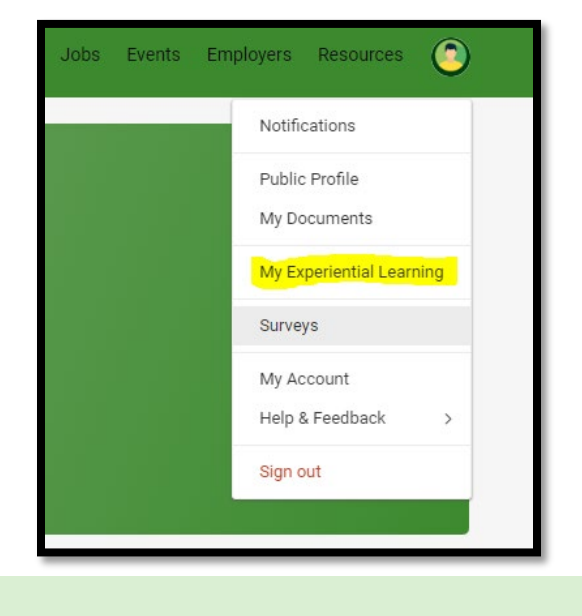

### **SUBMITTING A RESUME**

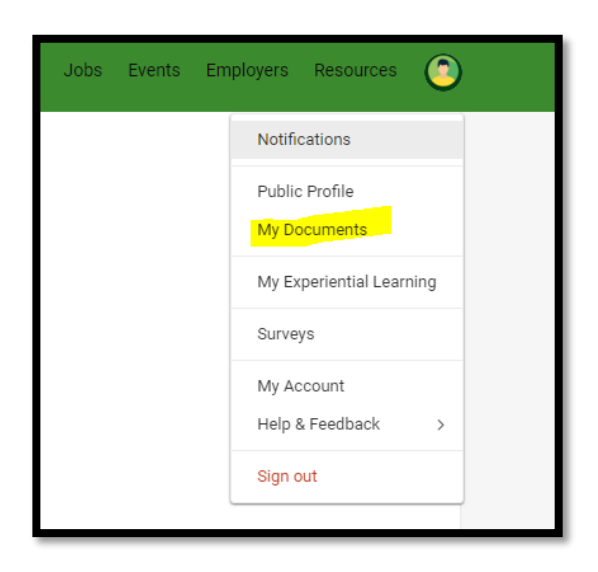

Go to **My Documents** to submit a resume. Click the **Add New** button.

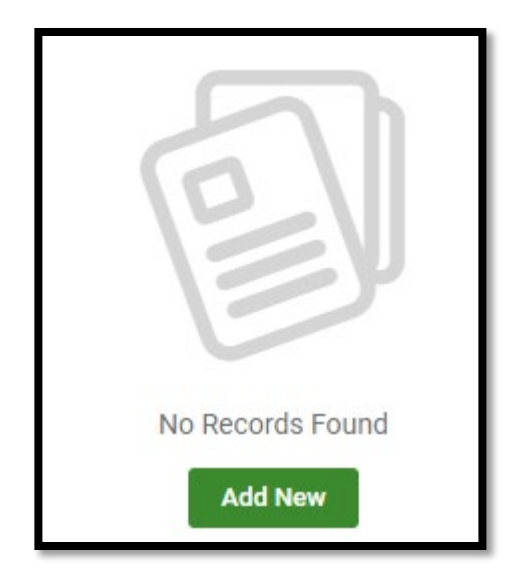

The system allows you to upload one resume.

Label the document and upload it to the system.

Example of a best practice in labeling your resume.

- First initial of first name
- Full last name
- Type of Document
- Date
- Sample: KTurnerResumeFA23

Then select Submit.

Your resume will go into a **Pending** status for review.

- Applicant Types with **Cooperative Education/Internships** must work with their Co-op Coordinator for review and approval
- Applicant Types with General Jobs (PT/FT/Temp) or Upcoming Graduate/Alumni will work with the Career Center for review and approval.

Once it has been reviewed (usually within 2-5 business days but this may differ by Co-op Coordinator and Career Center), you will be contacted by your Cincinnati State/Surge email that your resume is either APPROVED or NEEDS REVISIONS.

# MAIN PAGE

The **Main Page** allows to see an overview of the system:

- General
  Announcements
- Jobs
- Upcoming Events
- Jobs that may be of interest based on major
- Latest Jobs

| UC Health Hiring Event |   |              |     |   |  |
|------------------------|---|--------------|-----|---|--|
|                        |   | More Details |     |   |  |
|                        |   |              |     |   |  |
|                        |   |              |     |   |  |
|                        |   |              | 0   | 0 |  |
| æ                      | Q | \$           | 0.0 |   |  |

# **SEARCHING FOR JOBS**

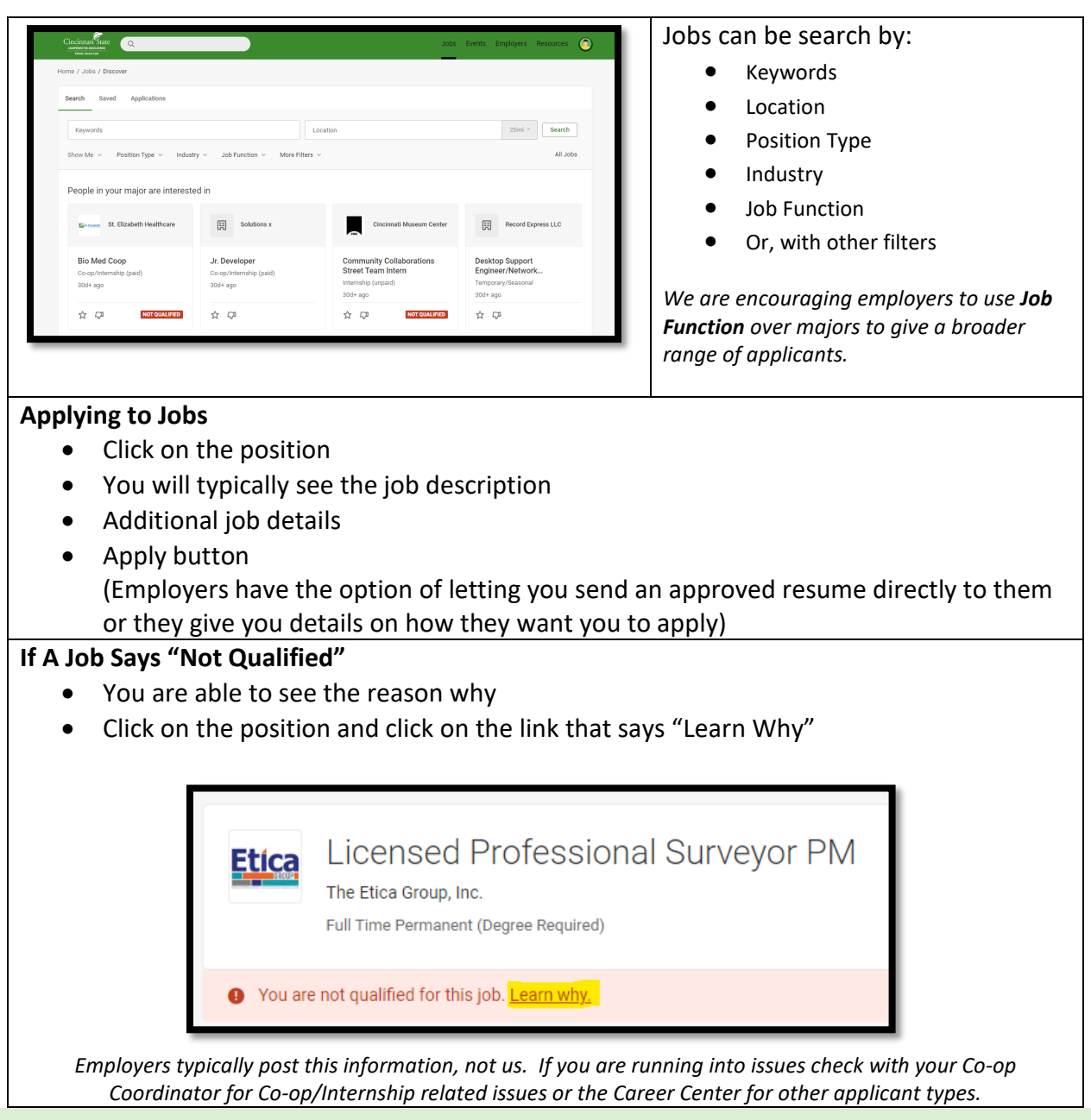

#### **EVENTS**

CState CareerLink also allows you to see and register for career related events such as employer information sessions, co-op orientations, Career Center events and more. We encourage you to sign up for the Career Center's weekly newsletter to stay informed. <u>https://lp.constantcontactpages.com/su/5ejk1lr/CareerCenterNewsletter</u>

#### Pre-Registering for Co-op Orientations

Students have the ability to pre-register for upcoming Co-op Orientations. Attendance of one Co-op Orientation is required. These dates can be found in the <u>EVENTS TAB</u>. Make sure to RSVP within the event.

#### **STEPS TO PRINT YOUR CO-OP/INTERNSHIP APPLICATION FOR 190 CLASSES**

- 1. Open a new WORD Document
- 2. Change the **Page Layout** to **LANDSCAPE**

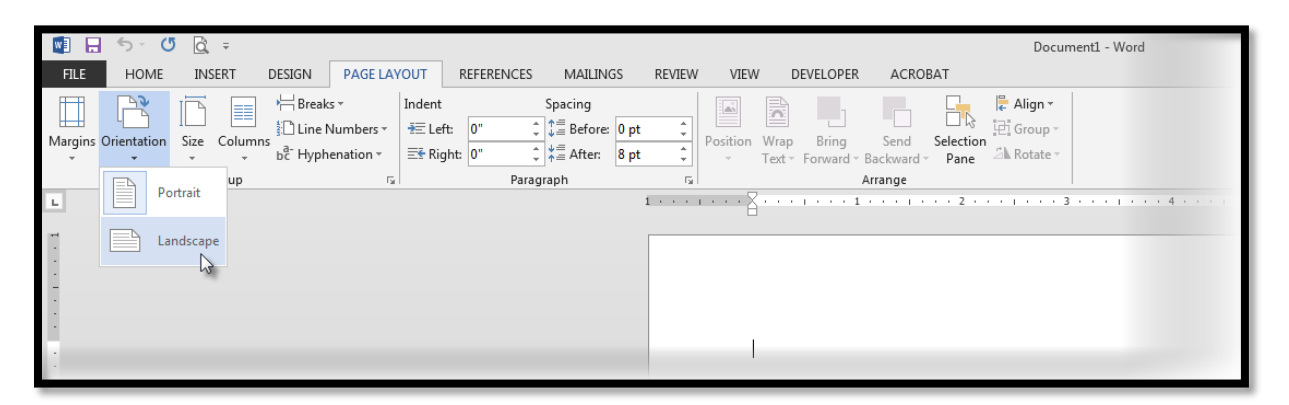

3. INSERT a **Screenshot** of the SUBMITTED APPLICATION and Include Your First and Last Name at the top of the page:

| Cincinnati State<br>consume statem<br>contraction           |
|-------------------------------------------------------------|
| Home / My Account / Co-op/Internship                        |
| Submit Application Save As Draft                            |
| * Indicates a required field                                |
| Co-op/Internship Application                                |
| Orientation *                                               |
| Did you attend co-op orientation?                           |
|                                                             |
| Referred by *                                               |
| How did you near addut the Co-op program?                   |
| ×                                                           |
| Preferred Type *                                            |
| Seeking a Full-time Co-op (32 or more hours per week)       |
| Seeking a Part-time Co-op (20-31 hours per week)            |
| Seeking an Unpaid Internship                                |
| Interested in evaluating my present job as a possible Co-op |
| Interested in applying for Advanced Standing                |
| Unsure                                                      |
| Type of Transportation                                      |
| O Personal Vehicle                                          |

4. Save the document

**PRINT this one page** for the BUS 190 PROFESSIONAL PRACTICES Assignment or if needed in another 190 course.

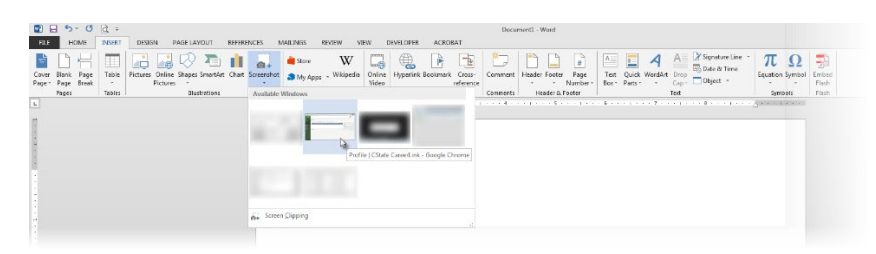